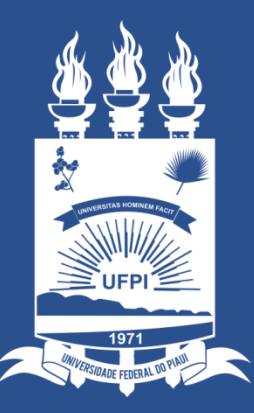

### Universidade Federal do Piauí

SUPERINTENDÊNCIA DE TECNOLOGIA DA INFORMAÇÃO

Criação Email Institucional - INDIVIDUAL

# Criação Email Institucional - INDIVIDUAL

- A norma da UFPI referente aos e-mails institucionais pode ser encontrado em <u>Norma</u>;
- 2. É disponibilizado somente **1 (um)** email institucional do tipo INDIVIDUAL por usuário.
- 3. E-mails para UNIDADES setoriais da UFPI devem ser solicitados pela funcionalidade de Solicitação de E-mail de Unidade, com detalhes abordados em outro tutorial na página das <u>Normas de Utilização de E-mail institucional</u>;

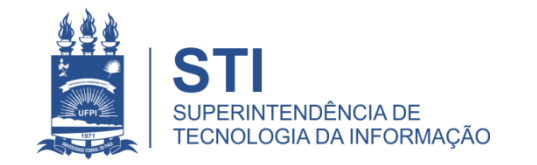

## Criação Email Institucional - INDIVIDUAL

#### 1. Acesse <u>https://ei.ufpi.br</u>

2. Na página inicial ou no menu "Seus E-mails", clique em "Criar E-mail"

| <ul> <li>★ Seus E-mails</li> <li>➡ Solicitar E-mail de<br/>Unidade</li> <li>▲ Administração ★</li> </ul> | Contas<br>Criar E-mail<br>Vincular Email Institucional<br>Nenhum registro encontrado. |
|----------------------------------------------------------------------------------------------------|---------------------------------------------------------------------------------------|
|                                                                                                    |                                                                                       |
| L Conta -                                                                                                | VO.2-SNAPSHOT                                                                         |
|                                                                                                    |                                                                                       |

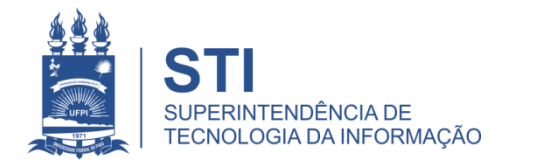

### Criação Email Institucional - INDIVIDUAL

- 1. Uma Janela será aberta com dados pré-cadastrados, seguindo padrão estabelecido em <u>Norma</u>;
- 2. Insira a senha no campo "Senha" e clique em Salvar.

|                                             |                             | Criar Conta GSuite $\times$         |  |
|---------------------------------------------|-----------------------------|-------------------------------------|--|
| A Seus E-mails                              | Contas                      | Email                               |  |
| ⊟ <sup>Solicitar E-mail de</sup><br>Unidade | Criar E-mail Vincular Email | (E-mail preenchido automaticamente) |  |
| 🎎 Administração 🕶                           | Nenhum registro encontrado. | (Nome preenchido automaticamente    |  |
| ♣ Sinapse                                   | v0.0.1-SNAPSHOT             | Senha                               |  |
|                                             |                             | Digite a senha                      |  |
|                                             |                             | Cancelar Salvar                     |  |
|                                             |                             |                                     |  |
|                                             |                             |                                     |  |
|                                             |                             |                                     |  |

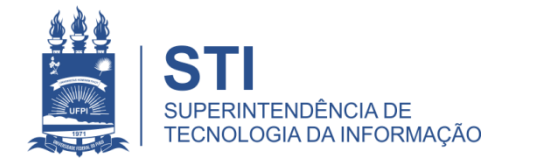

### Modificar Senha do E-mail Institucional

 Seu novo e-mail ficará disponível na tela inicial, podendo modificar a senha quando necessário. Para modificar, clique na opção de Alterar -> Insira a senha no campo "Nova Senha" e clique em Salvar.

|                                                                  |                              | _             |                                                                                                    |            |       |                     |
|------------------------------------------------------------------|------------------------------|---------------|----------------------------------------------------------------------------------------------------|------------|-------|---------------------|
| Saleoneri                                                        |                              |               | Atualizar Senha da Conta $\qquad \qquad \qquad \qquad \qquad \qquad \qquad \qquad \qquad \qquad \qquad \qquad \qquad \qquad \qquad \qquad \qquad \qquad \qquad$ |            |       |                     |
| <ul> <li>A Seus E-mails</li> <li> Solicitar E-mail de</li> </ul> | Contas                       |               | Email                                                                                                    |            |       |                     |
|                                                                  | Vincular Email Institucional |               | (Email)                                                                                                    |            |       |                     |
| ≔ Unidade                                                        | ID                           | Nome Email    | Nome de Exibição                                                                                                    | Tipo Conta | Ativo | Ações               |
| 🍰 Administração 🗝                                                | 588700                       | Teste 1       | (Nome Conta)                                                                                                    | INDIVIDUAL | Sim   | Mudar Senha         |
| Sinapse Conta •                                                  | 571250                       | Email Unidade | Nova Senha                                                                                                    | UNIDADE    | Sim   | Mudar Senha         |
|                                                                  | 2344701                      | Email Unidade | Digite a senha                                                                                                    | UNIDADE    | Sim   | Mudar Senha         |
|                                                                  |                              |               | Cancelar Salvar                                                                                                    |            |       | <u>Mudai Schila</u> |
|                                                                  |                              |               |                                                                                                    |            |       |                     |
|                                                                  |                              |               |                                                                                                    |            |       |                     |
|                                                                  |                              |               |                                                                                                    |            |       |                     |
|                                                                  |                              |               |                                                                                                    |            |       |                     |
|                                                                  |                              |               |                                                                                                    |            |       |                     |
|                                                                  |                              |               |                                                                                                    |            |       |                     |
|                                                                  |                              |               |                                                                                                    |            |       |                     |

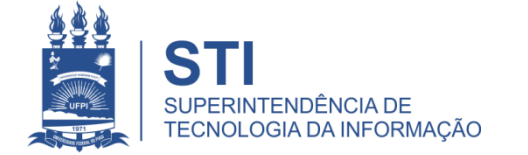

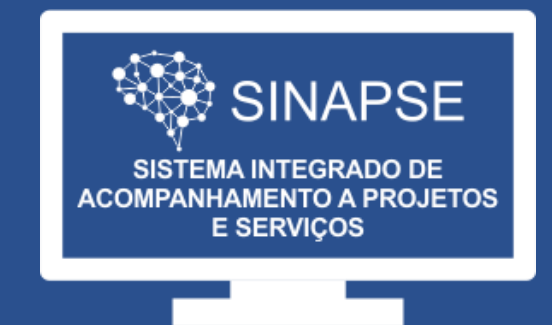

### WWW.**SINAPSE**.UFPI.BR